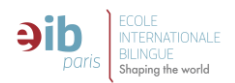

(in English below)

# Demande d'inscription établissements sous-contrat Ecole internationale Bilingue Paris 2023-2024

#### ETAPE 1 – Inscription préalable sur le site www.eibparis.com

Vous n'êtes pas encore parent d'un élève scolarisé dans un établissement de l'EIB (et n'avez jamais déposé de demande sur la plateforme Eduka EIB), rendez-vous dans la partie admission du site de l'EIB Paris à l'adresse : https://www.eibparis.com/admissions

• Choisissez l'établissement dans lequel vous souhaitez inscrire votre enfant et remplissez le formulaire de demande d'admission préalable dans la partie droite de la page :

| Afin de procéder à un<br>saisir les information<br>Si vous avez déjà un<br>veuillez vous connec | ne demande d'admission pour un ou plusieurs de vos enfants, merci de<br>la demandées ci-dessous, puis envoyer votre formulaire.<br>enfant scolairs do un cours d'inscription au sein du groupe EIB Paris,<br>ter avec votre compte existant sur la plateforme EDUKA. | Niveau en langues                                                                                                    |         |
|-------------------------------------------------------------------------------------------------|----------------------------------------------------------------------------------------------------|----------------------------------------------------------------------------------------------------|---------|
| <b>O</b> Responsable                                                                            |                                                                                                    |                                                                                                    |         |
| -                                                                                               |                                                                                                    | Scolarité de l'élève                                                                                                    |         |
| Informations du responsable                                                                     |                                                                                                    | Classe actuelle de                                                                                                    |         |
| Nom                                                                                             |                                                                                                    | Scolarité souhaitée au sein du groupe EIB Paris :                                                                                                    |         |
| Prénom                                                                                          |                                                                                                    | Niveau:                                                                                                    |         |
|                                                                                                 |                                                                                                    |                                                                                                    |         |
| Contact                                                                                         |                                                                                                    | Vous pouver informer l'établissement de choix alternatifs en cas d'indispenibilité de place si<br>souhait de sociarité tasis précédement.<br>Il est à noter que ces choix sont donnés à titre informatif. Votre demande sera traitée<br>prioritaiement pour l'établissement saise précédement. | ur le   |
| Adresse e-mail                                                                                  |                                                                                                    | Second choix Niveau:                                                                                                    |         |
| Téléphone mobile                                                                                | <b>+33</b> • 6 12 34 56 78                                                                                                    |                                                                                                    |         |
|                                                                                                 |                                                                                                    | Troisième choix                                                                                                    |         |
| Adresse de rés                                                                                  | idence                                                                                                    |                                                                                                    |         |
| Adresse : Rue, Numéro, Résidence, Bâtiment                                                      |                                                                                                    | <ul> <li>Ajouter un élève</li> <li>Sup</li> </ul>                                                                                                    |         |
|                                                                                                 |                                                                                                    | 🏝 Famille                                                                                                    |         |
| Adresse : Code postal                                                                           |                                                                                                    | Message                                                                                                    |         |
| Adresse - Ville                                                                                 |                                                                                                    |                                                                                                    |         |
| Adresse : Paus                                                                                  |                                                                                                    |                                                                                                    |         |
| Harease . Pays                                                                                  |                                                                                                    |                                                                                                    |         |
| Aleuter up reer                                                                                 | Cuprimer                                                                                                    |                                                                                                    |         |
| Supprinter                                                                                      |                                                                                                    | O' Relations                                                                                                    |         |
|                                                                                                 |                                                                                                    | Pour chacun des élèves de la fratrie, merci d'indiquer le lien familial ou légal avec chacur<br>responsables.                                                                                                    |         |
| 🖾 Elève                                                                                         |                                                                                                    |                                                                                                    |         |
| To form of a William                                                                            |                                                                                                    | Elève 1 Responsable 1                                                                                                    |         |
| Informations de l'élève                                                                         |                                                                                                    | (responsable non lié à l'élève)                                                                                                    | ~       |
| Nom                                                                                             |                                                                                                    |                                                                                                    |         |
| Prénom                                                                                          |                                                                                                    | Veuillez rempliz l'ensemble des champs et justificatifs demandés                                                                                                    |         |
| Date de naissance                                                                               | jour/mois/année                                                                                                    | Vous pourrez soumettre le formulaire lorsque tous les champs et justificati                                                                                                    | fs      |
| Sexe                                                                                            | ○ Garçon ○ Fille                                                                                                    | Il reste 17 champs à compléter: cliquez ici pour accéder au premier champ man                                                                                                    | iquant. |
|                                                                                                 |                                                                                                    |                                                                                                    |         |

 Suite à la validation de ce formulaire, vous recevrez un email contenant vos identifiants de connexion à la plateforme Eduka vous permettant de consulter et d'agir sur votre dossier ou d'inscrire un autre enfant. L'adresse de connexion à la plateforme Eduka est : <u>https://eibparis.eduka.school</u>

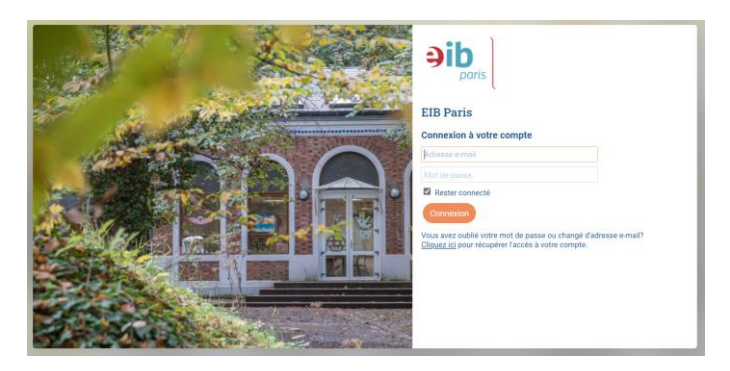

Voir la vidéo explicative pour l'étape 1

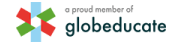

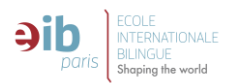

## **ETAPE 2 – Procédure d'inscription** :

La procédure d'inscription s'articule en deux phases :

La demande d'admission préalable qui est composée de 3 étapes :

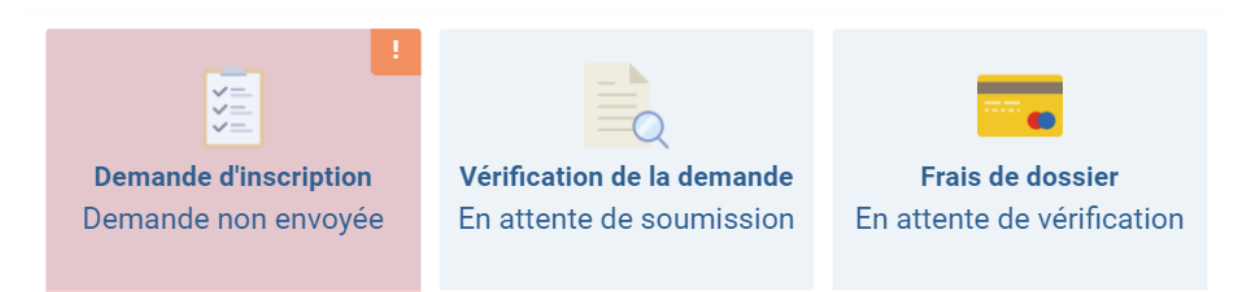

Durant cette phase, il vous est demandé des informations générales concernant l'élève et ses responsables. La demande est vérifiée par le secrétariat de l'établissement. Les frais de dossier vous sont facturés et ne sont pas remboursables. Vous devrez régler cette facture pour passer à la seconde phase de la procédure. Les icones évoluent en même temps que vos actions et celles du secrétariat. Vous pouvez suivre l'évolution du dossier.

Voir la vidéo explicative pour l'étape 2, 1ère phase

La demande d'admission qui est composée de 6 étapes :

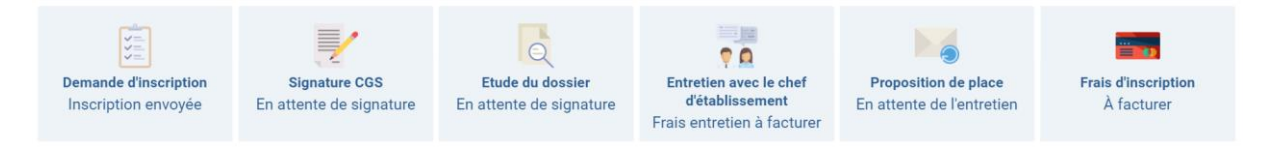

Durant cette phase, il vous est demandé davantage d'informations sur l'élève, sa scolarité, ses responsables ainsi que des documents.

Il sera également demandé aux responsables déclarés de signer numériquement le dossier d'inscription composé des données saisies, des tarifs de l'année ainsi que des Conditions générales de services. Cette étape utilise le prestataire *Signaturit* qui est un prestataire européen.

L'admission de votre enfant dépendra de la décision du chef d'établissement, après l'étude du dossier, d'éventuels tests de connaissances et un entretien avec le chef d'établissement. Des frais d'entretien et d'inscription vous seront facturés. Les icones évoluent en même temps que vos actions et celles du secrétariat. Vous pouvez suivre l'évolution du dossier.

Voir la vidéo explicative pour l'étape 2, 2<sup>ème</sup> phase

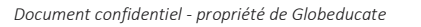

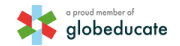

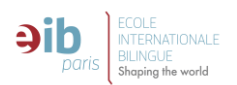

# Application Procedure to State-contracted Schools Ecole internationale Bilingue Paris 2023-2024

## STEP 1 – Pre-registration on www.eibparis.com

If you are not yet a parent of a student enrolled in an EIB school (and have never submitted application on EIB Eduka platform), please go to the admission section of EIB website: https://www.eibparis.com/admissions

• Select the school you wish to enrol your child in and fill out the pre-registration form on the right hand side of the page:

| Afin de procéder à une demande d'admission pour un ou plusieurs de vos enfants, merci de<br>saisir les informations demandées ci-dessous, puis envoyer votre formulaire.<br>Si vosa vare dela un enfant acolarisé ou en cours d'inscription au sein da groupe EIB Paris,<br>veuillez vous connecter avec votre compte existant <u>sur la plateforme EDUKA</u> . | Niveau en langues                                                                                                    |  |
|----------------------------------------------------------------------------------------------------|----------------------------------------------------------------------------------------------------|--|
| 🕒 Responsable 1                                                                                                    |                                                                                                    |  |
|                                                                                                    | Scolarité de l'élève                                                                                                    |  |
| Informations du responsable                                                                                                    | Classe actuelle de V                                                                                                    |  |
| Nom                                                                                                    | Scolarité souhaitée au sein du groupe EIB Paris :                                                                                                    |  |
| Prénom                                                                                                    |                                                                                                    |  |
| Contact                                                                                                    | Veus pouvez informer l'établissement de choix alternatifs en cas d'indisponibilité de place sur le<br>soubuit de soubrité aislé précédement.<br>Il est à nouer que ces choix sout domsés à titre informatif. Votre demande sera traibée<br>prioritairement pour l'établissement saisle précédement. |  |
| Adresse e-mail                                                                                                    | Second choix Niveau:                                                                                                    |  |
| Téléphone mobile 12 34 56 78                                                                                                    | Troisième choix Niveau:                                                                                                    |  |
| Adresse de résidence<br>Adresse: Rus, Numéro, Résidence, Bâtment                                                                                                    | O Apode us dave.                                                                                                    |  |
| Adresse - Code nostal                                                                                                    | Message                                                                                                    |  |
| Advance - Ville                                                                                                    |                                                                                                    |  |
| Adresse : Pays                                                                                                    |                                                                                                    |  |
| O Ajouter un responsable                                                                                                    | Precisions Proc charant des éliveis de la l'hatrie, merci d'indiquer le Sen familial eu légal evec charant des integrantations.                                                                                                    |  |
| Zieve                                                                                                    | Responsable 1                                                                                                    |  |
| Informations de l'élève                                                                                                    | (responsable non lié à l'élève)                                                                                                    |  |
| Nom                                                                                                    |                                                                                                    |  |
| Prénom                                                                                                    |                                                                                                    |  |
| Date de naissance jour/mois/année                                                                                                    | Veuillez remplir l'ensemble des champs et justificatifs demandés.<br>Vous pourrez soumettre le formulaire lorsque tous les champs et justificatifs                                                                                                    |  |
| Sexe O Garcon O Fille                                                                                                    | obligatoires seront renseignés.<br>Il reste 17 champs à compléter: cliquez ici pour accéder au premier champ manquant.                                                                                                    |  |
|                                                                                                    |                                                                                                    |  |

 Once this form has been submitted, you will receive an email with your login details to access to Eduka, where you can check and update your application or enrol another child. Eduka platform login address is: <u>https://eibparis.eduka.school</u>

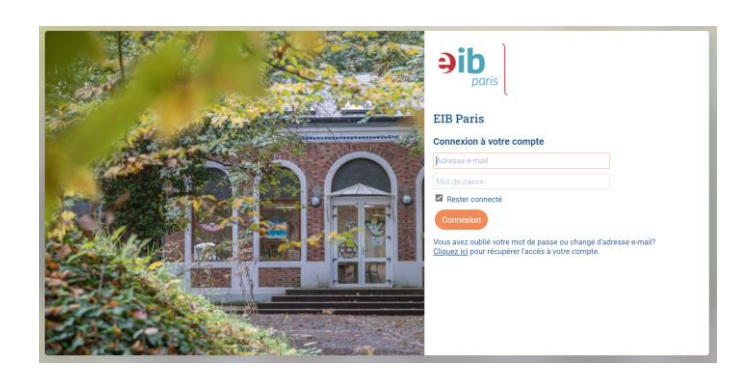

Watch video instructions for step 1

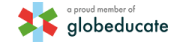

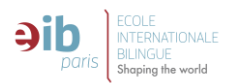

### STEP 2 – Application procedure:

The application procedure is made up of two stages:

• Application for prior admission, which consists of 3 steps:

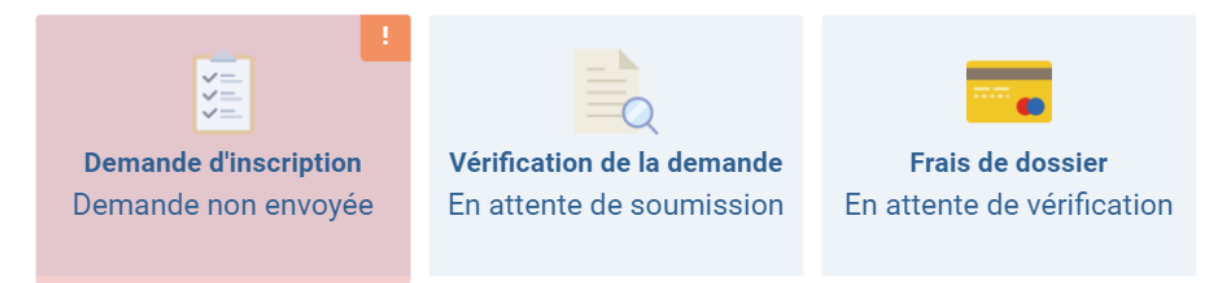

During this stage, you are requested to provide basic information about the student and their guardians, the application is reviewed by the administrative department of the school, the administrative fees are then invoiced to you and should be paid to move on to step 2 and they are not refundable. The icons change as you and the administrative services update your file. You can then follow up on progress of your application.

#### Watch video instructions for step 2, stage 1

• The admission application is made up of 6 steps:

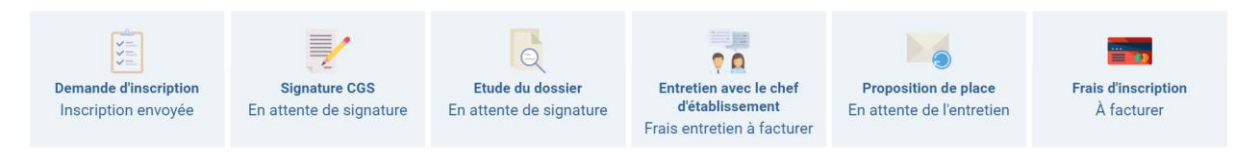

At this stage, you will be asked to provide more information about the student, their school history, guardians and other documents.

You will also be asked to digitally sign the application pack which includes the information you entered, annual fees and the General Terms and Conditions of Service. This stage is carried out through the European digital signature solution supplier, *Signaturit*.

Your child's admission will be determined upon the Head of school's decision, after examination of the application file, knowledge assessment sessions (if needed) and an interview with the Head of school. Interview and enrolment fees will be invoiced to you. The icons change as you and the administrative services update your file. You can then follow up on progress of your application.

Watch video instructions for step 2, stage 2

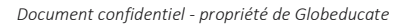

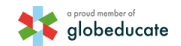